#### REPÚBLICA DE COLOMBIA.

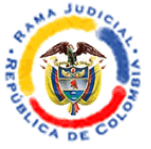

#### RAMA JUDICIAL DEL PODER PÚBLICO JUZGADO SEGUNDO PROMISCUO MUNICIPAL SINCÉ -SUCRE

## INSTRUCTIVO CONSULTA DE PROCESOS Y ESTADOS ELECTRÓNICOS

### Señores usuarios:

El Juzgado Segundo Promiscuo Municipal de Sincé, Sucre les informa que los procesos tramitados en esta Célula Judicial se encuentran incluidos en el **SISTEMA PARA LA GESTIÓN DE PROCESOS JUDICIALES (TYBA-Justica XXI Web)** y la notificación por Estado se efectúa de manera electrónica desde el mes de agosto del año 2018; en consecuencia, a través de tal medio puede consultar el estado de su proceso, así como los estados electrónicos mediante los cuales seguirán siendo notificadas las providencias que se profieran al interior de cada proceso.

Dado lo anterior, a continuación, se les indicarán los pasos a seguir para realizar las respectivas consultas:

- 1. Acceda al buscador de su preferencia (Google Chrome, Internet Explorer, Mozilla Firefox)
- 2. Ingrese a la siguiente dirección:

https://procesojudicial.ramajudicial.gov.co/Justicia21/

3. Dar clic en el icono JUSTICIA XXI Web

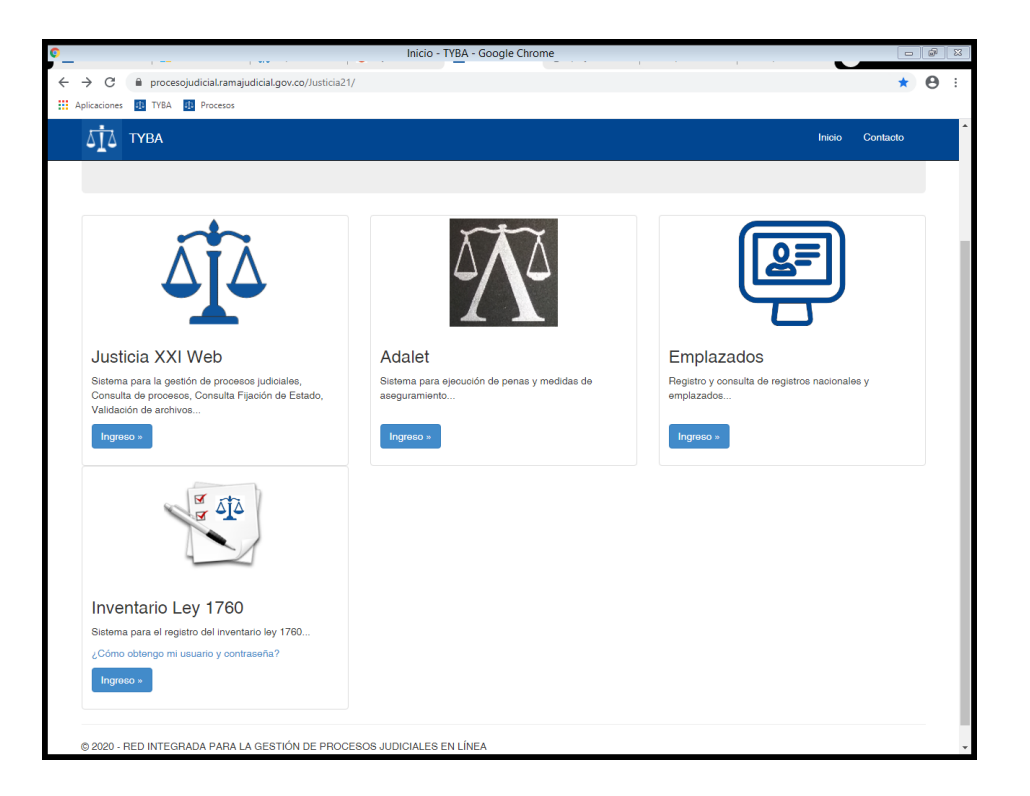

Carrera 9 No. 11-98. Palacio de Justicia de Sincé j02prmpalsince@cendoj.ramajudicial.gov.co

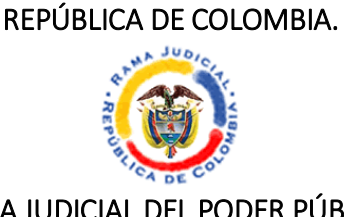

#### RAMA JUDICIAL DEL PODER PÚBLICO JUZGADO SEGUNDO PROMISCUO MUNICIPAL SINCÉ -SUCRE

4. Se desplegarán las opciones que se observan a continuación:

| •          |                 | - TYBA - Google Chrome                                                                                      |        |          | Ø [1 | 3 |
|------------|-----------------|----------------------------------------------------------------------------------------------------|--------|----------|------|---|
| ÷          | $\rightarrow$ C | procesojudicial.ramajudicial.gov.co//usticia21/Administracion/InicioAplicaciones/InicioJusticia21Web.aspx   |        | \$       | Θ:   |   |
| <b>H</b> / | Aplicaciones    | 🔃 TYBA 🔃 Procesos                                                                                           |        |          |      | _ |
|            | ۵İ۵             | тува                                                                                                    | Inicio | Contacto |      | ^ |
|            |                 | Rama Judicial<br>Consejo Superior de la Judicatura<br>República de Colombia<br>JUDICIALES                   |        |          |      |   |
|            | ۵ <b>آ</b> ک    | Justica XXI Web<br>Ingreso de servidores judiciales al sistema de gestión de procesos.                      |        |          |      | l |
|            | O,              | Consulta de Procesos<br>Consulta pública de procesos judiciales.                                            |        |          |      | l |
|            | C               | Descarga de Archivos<br>Descarga de archivos públicos de procesos judiciales.                               |        |          |      | l |
|            |                 | Descarga de Notificaciones<br>Descarga de archivos públicos notificados.                                    |        |          |      | l |
|            |                 | Validación de Archivos<br>Verificar archivo generado por Justeia XXI Web.                                   |        |          |      |   |
|            | Q               | Consulta Fijación de Estados<br>Consultar publicaciones de fijación de estados de los despachos judiciales. |        |          |      |   |
|            | © 2020 - I      | IED INTEGRADA PARA LA GESTIÓN DE PROCESOS JUDICIALES EN LÍNEA                                               |        |          |      | + |

5. Si requiere consultar procesos le da clic en el icono de **Consulta de Procesos** (ver imagen del punto 4), y luego diligencie los datos como aparecen en la imagen que se muestra a continuación, destacando que en **Código Proceso** debe anotar el radicado completo del proceso que desea consultar sin guiones o puntos.

| ГУВА                       |                            |      |                                | Inicio Contacto               |  |  |  |  |  |
|----------------------------|----------------------------|------|--------------------------------|-------------------------------|--|--|--|--|--|
| Consulta de Pr             | ocesos Judiciales.         |      |                                |                               |  |  |  |  |  |
| Proceso Ciudadano Predio   |                            |      |                                |                               |  |  |  |  |  |
| Departamento SUCRE 70      |                            | ~    | Ciudad SAN LUIS DE SINCE 70742 |                               |  |  |  |  |  |
| Corporación                | JUZGADO MUNICIPAL 40       | ~    | Especialidad                   | JUZGADO MUNICIPAL PROMISCUC V |  |  |  |  |  |
| Despacho                   | JUZGADO MUNICIPAL - PROMIS | cu 🗸 | Código Proceso                 | 70742408900220190009400       |  |  |  |  |  |
| Escriba el Siguiente Texto |                            |      |                                |                               |  |  |  |  |  |
| Consultar Limpiar          |                            |      |                                |                               |  |  |  |  |  |

#### REPÚBLICA DE COLOMBIA.

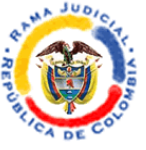

RAMA JUDICIAL DEL PODER PÚBLICO JUZGADO SEGUNDO PROMISCUO MUNICIPAL SINCÉ -SUCRE

6. Una vez incluida la información requerida debe darle clic a la palabra **Consultar** y se desplegará el **Resultado de la Búsqueda**, luego debe dar clic en el icono de la lupa y allí encontrará Archivos y Actuaciones correspondientes del proceso:

| ΔÎΔ TY    | BA                                   |              |                   | Inicio Contacto                                             |  |  |  |  |  |  |
|-----------|--------------------------------------|--------------|-------------------|-------------------------------------------------------------|--|--|--|--|--|--|
|           |                                      |              |                   |                                                             |  |  |  |  |  |  |
|           |                                      |              |                   |                                                             |  |  |  |  |  |  |
| Consultar | Limpiar                              |              |                   |                                                             |  |  |  |  |  |  |
|           |                                      |              |                   |                                                             |  |  |  |  |  |  |
|           |                                      |              |                   |                                                             |  |  |  |  |  |  |
| Resultado | o de la Busqueda.                    |              |                   |                                                             |  |  |  |  |  |  |
|           | CÓDIGO PROCESO                       | DEPARTAMENTO | CIUDAD            | DESPACHO                                                    |  |  |  |  |  |  |
| 0         | 70742408900220190009400              | SUCRE        | SAN LUIS DE SINCE | JUZGADO MUNICIPAL - PROMISCUO 002 SAN LUIS DE SINCE - SUCRE |  |  |  |  |  |  |
|           |                                      |              |                   |                                                             |  |  |  |  |  |  |
|           | Total Registros: 1 - Péginas: 1 de 1 |              |                   |                                                             |  |  |  |  |  |  |
|           |                                      |              |                   |                                                             |  |  |  |  |  |  |
|           |                                      |              |                   |                                                             |  |  |  |  |  |  |
|           |                                      |              |                   |                                                             |  |  |  |  |  |  |

7. Si requiere hacer consulta de los estados electrónicos debe darle clic en el icono de **Consulta Fijación de Estados** (Ver imagen del punto 4), y luego diligencie los datos como aparecen en la imagen que se muestra a continuación, destacando que en el código del proceso debe anotar el radicado completo del proceso que desea consultar sin guiones o puntos, y además debe anotar la fecha de inicio y fecha de fin de los estados objeto de consulta. Una vez incluida la información debe dar clic a la palabra **Consultar**.

| -<br>Consulta Eijaci       | ión Estado                            |   |                    |                                    |  |
|----------------------------|---------------------------------------|---|--------------------|------------------------------------|--|
| Jonsula Lijaci             |                                       |   |                    |                                    |  |
| * Departamento             | SUCRE 70                              | ~ | * Ciudad           | SAN LUIS DE SINCE 70742            |  |
| * Corporación              | JUZGADO MUNICIPAL 40                  | ~ | * Especialidad     | JUZGADO MUNICIPAL PROMISCU 🗸       |  |
| * Despacho                 | JUZGADO MUNICIPAL - PROMISCI          | ~ | Código del Proceso | 70742408900220190009400            |  |
| * Fecha Inicio             |                                       |   | * Fecha Fin        |                                    |  |
| Tipo de Identificación     | El campo Fecha Inicio es obligatorio. | ~ | Número de          | El campo Fecha Fin es obligatorio. |  |
|                            |                                       |   | Identificación     |                                    |  |
| Primer Nombre              |                                       |   | Segundo Nombre     |                                    |  |
| Primer Apellido            |                                       |   | Segundo Apellido   |                                    |  |
| Razòn Social               |                                       |   |                    |                                    |  |
| Escriba el Siguiente Texto | ö                                     |   |                    |                                    |  |
| 05AB80                     |                                       |   |                    |                                    |  |
|                            |                                       |   |                    |                                    |  |
|                            |                                       |   |                    |                                    |  |

Carrera 9 No. 11-98. Palacio de Justicia de Sincé j02prmpalsince@cendoj.ramajudicial.gov.co

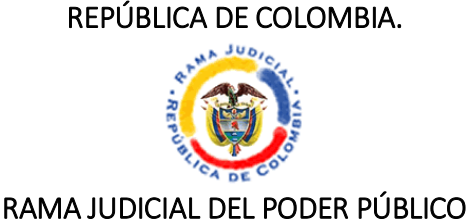

# JUZGADO SEGUNDO PROMISCUO MUNICIPAL SINCÉ -SUCRE

Seguidamente, se desplegará el **Resultado de la Búsqueda** que se muestra a continuación. Luego debe dar clic en el icono de la flecha.

| Result | ado de la Busqueda.<br>NOMBRE ARCHIVO                                      | FECHA ARCHIVO           | TAMAÑO ARCHIVO (KB) |
|--------|----------------------------------------------------------------------------|-------------------------|---------------------|
| €      | JUZGADO MUNICIPAL - PROMISCUO 002 SAN LUIS DE SINCE - SUCRE_16-06-2020.PDF | 12/06/2020 4:53:34 P.M. | 29.096              |
|        |                                                                            |                         |                     |

© 2020 - RED INTEGRADA PARA LA GESTIÓN DE PROCESOS JUDICIALES EN LÍNEA

- 8. Para ingreso directo, sin cumplir los pasos anteriores, ingrese desde su buscador a los siguientes enlaces y luego de incluir la información requerida, le da clic en consultar y obtiene el resultado de su búsqueda.
  - Consulta de Procesos

https://procesojudicial.ramajudicial.gov.co/Justicia21/Administracion/InicioApplicaciones/InicioJusticia21Web.aspx

 Consulta de Estados electrónicos <u>https://procesojudicial.ramajudicial.gov.co/Justicia21/Administracion/Desc</u> <u>argas/frmArchivosEstados.aspx</u>

Cualquier inquietud podrá ser remitida al correo institucional j02prmpalsince@cendoj.ramajudicial.gov.co, dentro de la jornada laboral, la cual a partir del 17 de junio de 2020 será de 8:00 a.m. a 12:00 p.m. y de 1:00 p.m. a 5:00 p.m., conforme a lo dispuesto en el Acuerdo No CSJSUA20-36 del 15 de junio de 2020, proferido por el Consejo Seccional de la Judicatura de Sucre.

# MILAGROS GUERRA SAMPAYO JUEZ SEGUNDO PROMISCUO MUNICIPAL DE SINCÉ, SUCRE